## Barber Coleman 7 Series F to C

Configuration:

- 1) Remove Control from the case.
- 2) Open switch V2 and install control back into the case.
- 3) Press Function key to scroll through parameter.
- 4) Press Raise or Lower key to change parameter.

## Parameter List

| P1  | = | 9   |
|-----|---|-----|
| P2  | = | 0   |
| P3  | = | 999 |
| P4  | = | r   |
| P5  | = | 5   |
| P6  | = | oil |
| P7  | = | n/a |
| P8  | = | n/a |
| P9  | = | 0   |
| P10 | = | 0   |
| P11 | = | 10  |
| P12 | = | 10  |
| P13 | = | n/a |

Change to 1

Change to 800

- 5) Press Function key.
- 6) Press Raise or Lower key and enter 219.
- 7) Press Function key

| P14 | = | off  |
|-----|---|------|
| P15 | = | 1    |
| P16 | = | 30.0 |
| P17 | = | 1.0  |
| P18 | = | 1.5  |
| P19 | = | on   |
| P20 | = | 0.3  |
| P21 | = | 10   |

End of configuration mode.

## over

- 8) Remove control from case.
- 9) Close switch V2 and install control back into the case.
- 10) Press *Raise* or *Lower* key for normal display operation mode.
- 11) Press Function key between each parameter.

| SP  | = | 4-121 |               |
|-----|---|-------|---------------|
| nnn | = | on    | Enter 10      |
| AL  | = | n/a   |               |
| Pb  | = | 4.0   |               |
| HS  | = | 1.0   |               |
| Ti  | = | 4     |               |
| Td  | = | 1     |               |
| ip  | = | 0     |               |
| с   | = | 60    |               |
| c2  | = | 5     |               |
| rc  | = | 1.0   |               |
| oLp | = | 0     |               |
| rL  | = | 40    | Change to 4   |
| rH  | = | 250   | Change to 121 |
| oLH | = | 100   |               |
| toL | = | 1nf   |               |

- 12) Return to nnn- enter 2 to change nnn to ON. Press Function key for normal display
- 13) To Auto Tune:
  - a) Raise set point to 121 degrees C wait 3 seconds -

b) Push and hold *Auto Tune* key until Auto Tune light flashes. Auto Tune light will light solid when tuning is complete.

c) Push and hold the *Auto Tune* key until the Auto Tune light goes out.

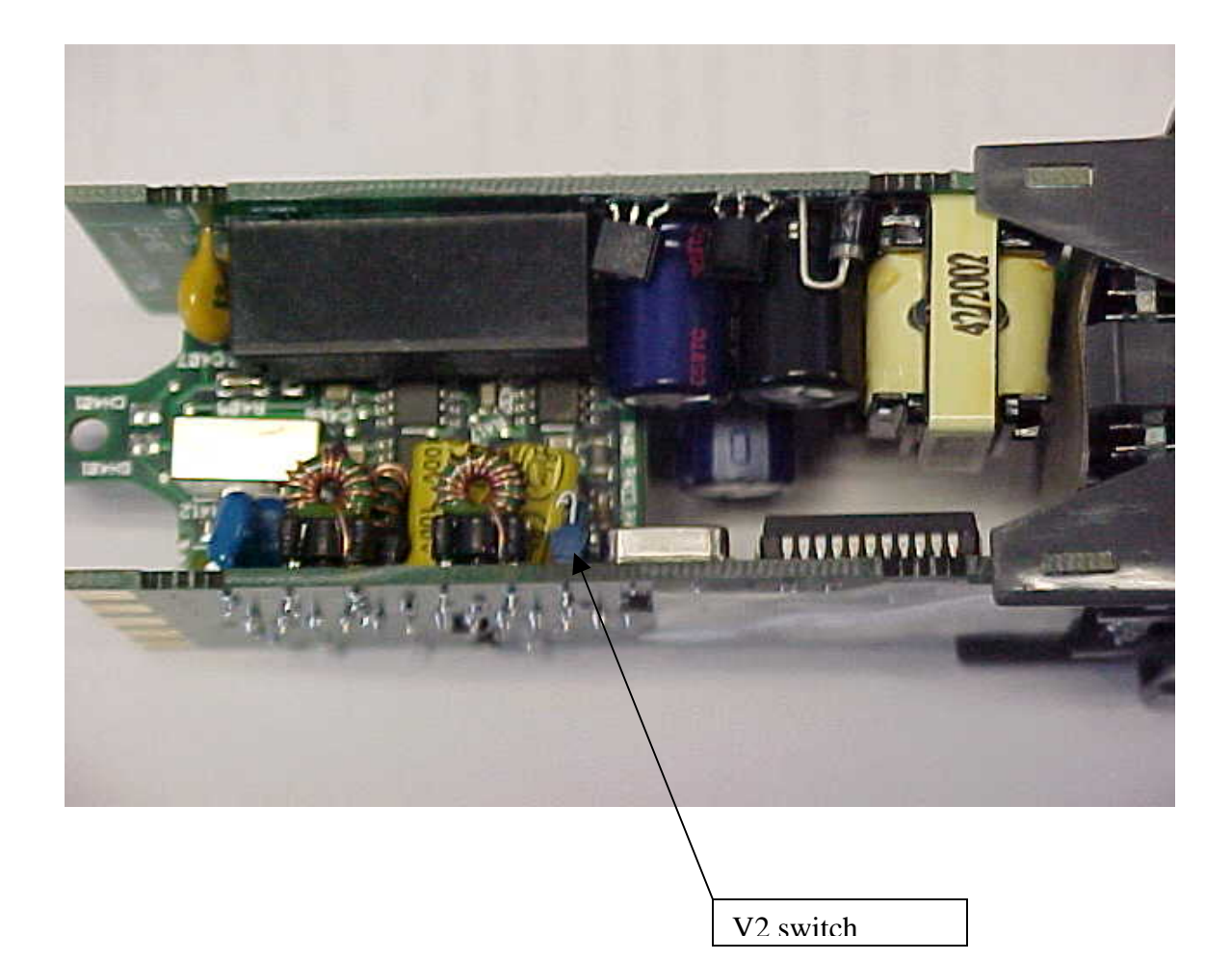

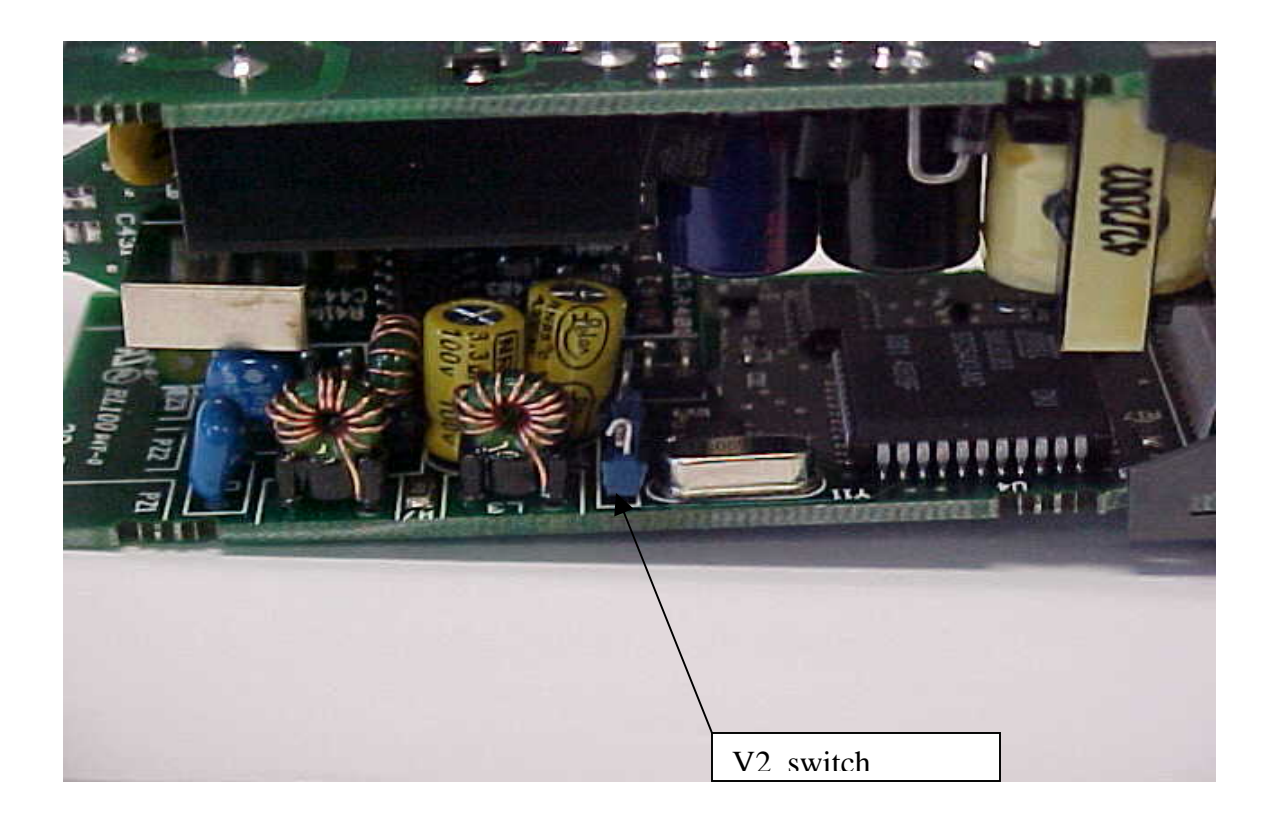